# Kortfattad bruksanvisning **Proline 400**

Transmitter med ultraljudssensor för time of flightmätning HART

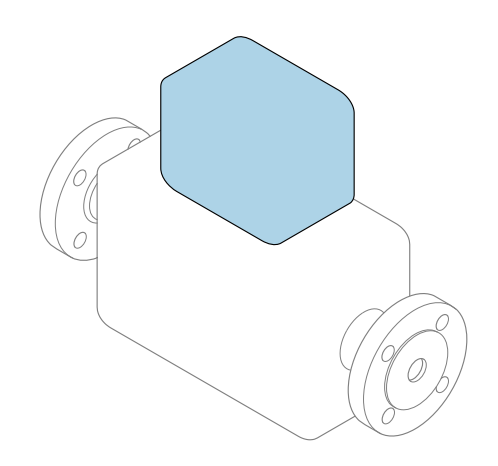

Den här kortfattade bruksanvisningen ersätter **inte** de kompletta användarinstruktioner som finns för enheten.

Kortfattad bruksanvisning del 2 av 2: transmitter Innehåller information om transmittern.

Kortfattad bruksanvisning del 1 av 2: sensor $\rightarrow$  🗎 3

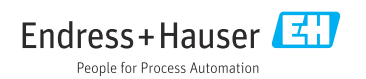

KA01510D/19/SV/02.24-00 71676281 2024-05-15

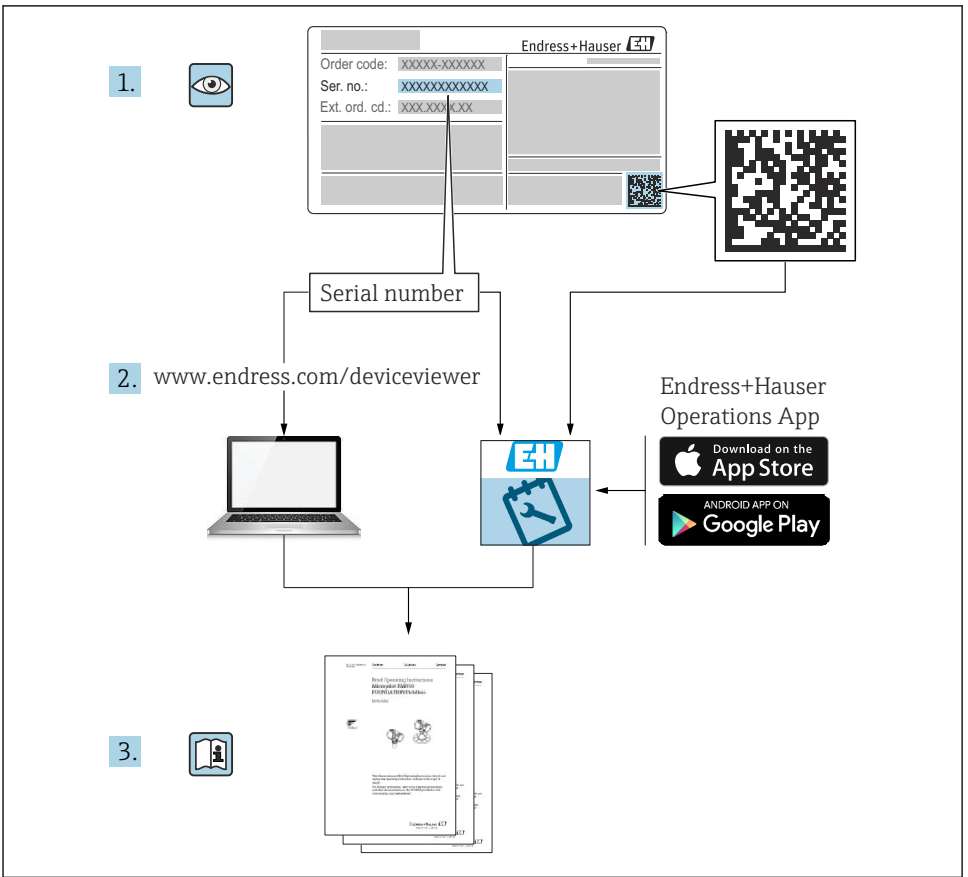

A0023555

# Kortfattade användarinstruktioner Flowmeter

Enheten består av en transmitter och en sensor.

Driftsättningsprocessen för dessa komponenter finns beskrivna i två separata handböcker som tillsammans utgör de kortfattade användarinstruktionerna för flowmeter:

- Kortfattade användarinstruktioner del 1: Sensor
- Kortfattade användarinstruktioner del 2: Transmitter

Kom ihåg att läsa båda delarna i Kortfattade användarinstruktioner när enheten ska driftsättas i och med att de båda delarna kompletterar varandra:

#### Kortfattade användarinstruktioner del 1: Sensor

Kortfattade användarinstruktioner till sensorn är riktad till specialister med ansvar för att installera mätenheten.

- Godkännande av leverans och produktidentifiering
- Förvaring och transport
- Monteringsmetod

#### Kortfattade användarinstruktioner del 2: Transmitter

Kortfattad bruksanvisning till transmittern är riktad till specialister med ansvar för driftsättning, konfigurering och parametrering av mätenheten (fram till det första mätvärdet).

- Produktbeskrivning
- Monteringsmetod
- Elanslutning
- Användargränssnitt
- Systemintegrering
- Driftsättning
- Diagnosinformation

# Ytterligare enhetsdokumentation

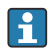

Denna kortfattade bruksanvisning utgörs av Kortfattad bruksanvisning Del 2: Transmitter.

"Kortfattad bruksanvisning Del 1: Sensor" kan laddas ned via:

- Internet: www.endress.com/deviceviewer
- Smarttelefon/surfplatta: Endress+Hauser Operations App

Detaljerad information om enheten finns i användarinstruktionerna och övrig dokumentation:

- Internet: www.endress.com/deviceviewer
- Smarttelefon/surfplatta: Endress+Hauser Operations App

# Innehållsförteckning

| <b>1</b><br>1.1                                           | Information om dokumentet                                                                                                    | .5<br>.5                          |
|-----------------------------------------------------------|----------------------------------------------------------------------------------------------------|-----------------------------------|
| <b>2</b><br>2.1<br>2.2<br>2.3<br>2.4<br>2.5<br>2.6<br>2.7 | Säkerhetsinstruktioner .<br>Krav på personal .<br>Avsedd användning .<br>Arbetssäkerhet .<br>Driftsäkerhet .<br>Produktsäkerhet .<br>IT-säkerhet .<br>Enhetsspecifik IT-säkerhet .       | 7<br>7<br>8<br>8<br>8<br>8        |
| 3                                                         | Produktbeskrivning                                                                                                    | . 9                               |
| <b>4</b><br>4.1<br>4.2<br>4.3                             | Monteringsmetod<br>Vrida displaymodulen<br>Särskilda monteringsanvisningar<br>Kontroll efter installation av transmittern                                                                | 9<br>. 9<br>10<br>11              |
| <b>5</b> .1<br>5.2<br>5.3<br>5.4<br>5.5<br>5.6            | Elanslutning .<br>Elsäkerhet .<br>Anslutningskrav .<br>Ansluta mätenheten .<br>Särskilda anslutningsanvisningar .<br>Säkerställa skyddsklass .<br>Kontroll efter anslutning .            | 12<br>12<br>15<br>19<br>21<br>22  |
| <b>6</b><br>6.1<br>6.2<br>6.3<br>6.4                      | Användargränssnitt<br>Översikt över driftmetoder<br>Driftmenyns struktur och funktioner<br>Åtkomst till driftmenyn via webbläsare<br>Åtkomst i driftmenyn via konfigureringsprogramvaran | 23<br>23<br>24<br>25<br>30        |
| 7                                                         | Systemintegration                                                                                                    | 31                                |
| <b>8</b><br>8.1<br>8.2<br>8.3<br>8.4                      | Driftsättning .<br>Installation och funktionskontroll .<br>Tillkoppla mätenheten .<br>Ställa in menyspråk .<br>Konfigurera mätenheten .                                                  | <b>31</b><br>31<br>31<br>31<br>32 |
| 9                                                         | Diagnostisk information                                                                                                    | 33                                |

# 1 Information om dokumentet

### 1.1 Symboler som används

#### 1.1.1 Säkerhetssymboler

#### FARA

Denna symbol varnar för en farlig situation. Om situationen inte undviks leder det till allvarliga eller livshotande personskador.

#### **VARNING**

Denna symbol varnar för en farlig situation. Om situationen inte undviks kan det leda till allvarliga eller livshotande personskador.

#### A OBSERVERA

Denna symbol varnar för en farlig situation. Om situationen inte undviks kan det leda till mindre eller måttliga personskador.

#### OBS

Denna symbol utmärker information om förfaranden och andra fakta som inte leder till personskador.

#### 1.1.2 Symboler för särskilda typer av information

| Symbol | Betydelse                                                                      | Symbol    | Betydelse                                                                        |
|--------|--------------------------------------------------------------------------------|-----------|----------------------------------------------------------------------------------|
|        | <b>Tillåtet</b><br>Förfaranden, processer eller åtgärder<br>som är tillåtna.   |           | <b>Föredraget</b><br>Förfaranden, processer eller åtgärder<br>som är föredragna. |
| X      | <b>Förbjudet</b><br>Förfaranden, processer eller åtgärder<br>som är förbjudna. | i         | <b>Tips</b><br>Indikerar ytterligare information.                                |
|        | Referens till dokumentation                                                    |           | Referens till sida                                                               |
|        | Referens till grafik                                                           | 1., 2., 3 | Arbetsmoment                                                                     |
| 4      | Ett moments resultat                                                           |           | Okulär besiktning                                                                |

#### 1.1.3 Elektriska symboler

| Symbol | Betydelse               | Symbol   | Betydelse                                                                                                 |
|--------|-------------------------|----------|----------------------------------------------------------------------------------------------------|
|        | Likström                | $\sim$   | Växelström                                                                                                |
| ~      | Likström och växelström | <u> </u> | <b>Jordanslutning</b><br>En jordanslutning som enligt<br>operatören är jordad via ett<br>jordningssystem. |

| Symbol | Betydelse                                                                                                    |
|--------|----------------------------------------------------------------------------------------------------|
|        | Anslutning för potentialutjämning (PE: skyddsjord)<br>Jordanslutningar som måste anslutas till jord innan några andra anslutningar upprättas.                                                                                     |
|        | Jordanslutningarna sitter på insidan och utsidan av enheten:<br><ul> <li>Inre jordanslutning: ansluter potentialutjämning till elnätet.</li> <li>Yttre jordanslutning: ansluter enheten till fabrikens jordningssystem</li> </ul> |

#### 1.1.4 Kommunikationsspecifika symboler

| Symbol      | Betydelse                                                                                                    | Symbol | Betydelse                                                                                             |
|-------------|----------------------------------------------------------------------------------------------------|--------|----------------------------------------------------------------------------------------------------|
| ((:-        | Trådlöst lokalt nätverk (Wireless<br>Local Area Network – WLAN)<br>Kommunikation via ett trådlöst, lokalt<br>nätverk. | *      | Prosonic Flow 400<br><b>Bluetooth</b><br>Trådlös dataöverföring mellan enheter<br>över korta avstånd. |
| -\ <b>\</b> | <b>Lysdiod</b><br>Lysdioden lyser.                                                                                    |        | <b>Lysdiod</b><br>Lysdioden är släckt.                                                                |
| -\ <b>\</b> | <b>Lysdiod</b><br>Lysdioden blinkar.                                                                                  |        |                                                                                                    |

#### 1.1.5 Verktygssymboler

| Symbol | Betydelse         | Symbol                       | Betydelse       |
|--------|-------------------|------------------------------|-----------------|
| 0      | Torxmejsel        |                              | Spårskruvmejsel |
| •      | Stjärnskruvmejsel | $\bigcirc \not \blacksquare$ | Insexnyckel     |
| Ń      | Fast nyckel       |                              |                 |

### 1.1.6 Symboler i bilder

| Symbol   | Betydelse                | Symbol         | Betydelse                                        |  |
|----------|--------------------------|----------------|--------------------------------------------------|--|
| 1, 2, 3, | Objektsnummer            | 1., 2., 3      | Arbetsmoment                                     |  |
| A, B, C, | Vyer                     | A-A, B-B, C-C, | Avsnitt                                          |  |
| EX       | Explosionsfarligt område | ×              | Säkert område (icke explosionsfarligt<br>område) |  |
| ≈➡       | Flödesriktning           |                |                                                  |  |

# 2 Säkerhetsinstruktioner

## 2.1 Krav på personal

Personalen måste uppfylla följande krav för relevant uppgift:

- De ska vara utbildade, kvalificerade specialister som är behöriga för den här specifika funktionen och uppgiften.
- ► De ska vara auktoriserade av anläggningens ägare/operatör.
- De ska ha god kännedom om lokala/nationella förordningar.
- ► Innan arbetet startas ska de ha läst och förstått instruktionerna i manualen och tilläggsdokumentationen, liksom certifikaten (beroende på applikation).
- ► De ska följa anvisningarna och efterleva grundläggande villkor.

## 2.2 Avsedd användning

#### Applikation och medium

Mätenheten som beskrivs i denna handbok är endast avsedd för flödesmätning i vätskor.

Beroende på beställd version kan mätenheten även mäta potentiellt explosiva, brandfarliga, giftiga och oxiderande medier.

Mätenheter som används i explosionsfarliga områden, hygieniska applikationer eller där det föreligger hög risk för tryck, har motsvarande märkning på märkskylten.

För att säkerställa att mätenheten är i korrekt skick under användningstiden:

- Använd bara mätenheten i full överensstämmelse med data på märkskylten och de allmänna villkor som listas i användarinstruktionerna och tilläggsdokumentationen.
- Se efter i märkskylten för att kontrollera huruvida den beställda enheten kan användas för avsedd applikation i områden som fordrar specifika godkännanden (t.ex. explosionsskydd, tryckutrustningssäkerhet).
- Använd endast mätenheten till medier som de vätskeberörda delarna är tillräckligt resistenta mot.
- ► Tryck och temperatur måste alltid hållas inom de angivna områdena.
- Omgivningstemperaturen måste alltid ligga inom angivet område.
- ▶ Mätenheten måste hållas permanent skyddad mot miljöbetingad korrosion.

#### Ej avsedd användning

Annan användning än den avsedda kan medföra säkerhetsrisker. Tillverkaren är inte ansvarig för skador som orsakas av felaktig eller icke avsedd användning.

#### Kvarvarande risker

### **A** OBSERVERA

Risk för heta eller kalla brännskador! Användning av medium och elektronik med höga eller låga temperaturer kan skapa heta eller kalla ytor på enheten.

- Montera lämpligt beröringsskydd.
- Använd lämplig skyddsutrustning.

#### 2.3 Arbetssäkerhet

Vid arbete på och med enheten:

► Bär personlig skyddsutrustning enligt nationella föreskrifter.

#### 2.4 Driftsäkerhet

Skador på enheten!

- Använd enheten endast om den är i korrekt tekniskt skick och under felsäkra villkor.
- Operatören ansvarar för störningsfri drift av enheten.

#### 2.5 Produktsäkerhet

Denna mätenhet är utformad enligt god teknisk praxis för att uppfylla moderna och avancerade säkerhetskrav. Den har testats och har lämnat fabriken i ett skick där den är säker att använda

Den uppfyller allmänna säkerhetsstandarder och lagstadgade krav. Den uppfyller också de EU-direktiv som står på den enhetsspecifika EU-försäkran om överensstämmelse. Tillverkaren bekräftar detta med CE-märkningen.

#### 2.6 IT-säkerhet

Vår garanti gäller endast under förutsättning att produkten installeras och används enligt vad som beskrivs i användarinstruktionerna. Produkten är försedd med säkerhetsmekanismer som skydd mot oavsiktliga ändringar av inställningarna.

IT-säkerhetsåtgärder, som innebär ytterligare skydd av produkten och tillhörande dataöverföring, ska implementeras av operatörerna på plats i enlighet med gällande säkerhetsstandarder

#### 2.7 Enhetsspecifik IT-säkerhet

Enheten har ett antal särskilda funktioner som stödjer skyddsåtgärder från operatörens sida. Dessa funktioner kan konfigureras av användaren och ger större säkerhet vid arbetet om de används på rätt sätt.

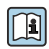

För närmare information om enhetsspecifik IT-säkerhet, se enhetens användarinstruktioner.

#### 2.7.1Åtkomst via servicegränssnittet (CDI-RJ45)

Enheten kan anslutas till ett nätverk via servicegränssnittet (CDI-RJ45). Enhetsspecifika funktioner säkerställer att enheten fungerar säkert i ett nätverk.

Användning av lämpliga branschstandarder och riktlinjer som har bestämts av nationella och internationella säkerhetskommittéer som IEC/ISA62443 eller IEEE rekommenderas. Den omfattar säkerhetsåtgärder inom företaget som tilldelning av åtkomstbehörighet och tekniska åtgärder som nätverkssegmentering.

# 3 Produktbeskrivning

Mätsystemet består av en transmitter och två eller en sensoruppsättning. Transmittern och sensoruppsättningen har monterats på fysiskt separata platser. De är sammankopplade med sensorkablar.

- Prosonic Flow I 400: Sensorerna fungerar som ljudgeneratorer och ljudmottagare. Sensorerna i ett sensorpar arrangeras alltid mitt emot varandra och sänder/tar emot ultraljudssignaler direkt (position med en traversering).
- Prosonic Flow W 400: Mätsystemet använder en mätmetod som baseras på skillnaden i transittid. Sensorerna fungerar som ljudgeneratorer och ljudmottagare. Beroende på applikation och version kan sensorerna ordnas för mätning via 1, 2, 3 eller 4 traverseringar.

Transmittern arbetar med att kontrollera sensoruppsättningarna, för att förbereda, processa och utvärdera mätsignalerna, och med att konvertera signalerna till önskad utgångsvariabel.

För mer information om produktbeskrivningen, se enhetens användarinstruktioner  $\rightarrow \textcircled{B}{3}$ 

# 4 Monteringsmetod

För närmare information om hur sensorn monteras, se den kortfattade bruksanvisningen till sensorn  $\rightarrow \square$  3

## 4.1 Vrida displaymodulen

### 4.1.1 Öppna transmitterhuset och vrida displaymodulen

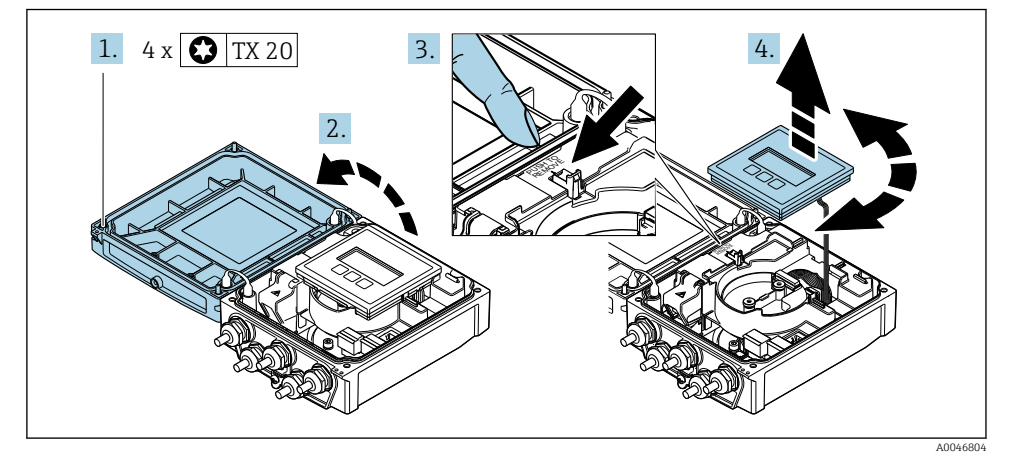

- 1. Skruva loss fästskruvarna på huskåpan.
- 2. Öppna huskåpan.
- 3. Lås upp displaymodulen.

4. Dra ut displaymodulen och vrid den till önskat läge i steg om 90°.

#### 4.1.2 Montera transmitterhuset

#### **A**VARNING

**Fästskruvarna har dragits åt med ett för högt åtdragningsmoment!** Skador på transmittern.

- ▶ Dra åt fästskruvarna till angivet moment.
- 1. Sätt displaymodulen på plats och lås den där.
- 2. Stäng husets lock.
- 3. Dra åt huskåpans fästskruvar: åtdragningsmoment för aluminiumhus 2,5 Nm (1,8 lbf ft) plasthus 1 Nm (0,7 lbf ft).

### 4.2 Särskilda monteringsanvisningar

#### 4.2.1 Displayskydd

 För att säkerställa att displayskydd går lätt att öppna, säkerställ följande minsta fria utrymme upptill: 350 mm (13,8 in)

#### 4.2.2 Väderskydd

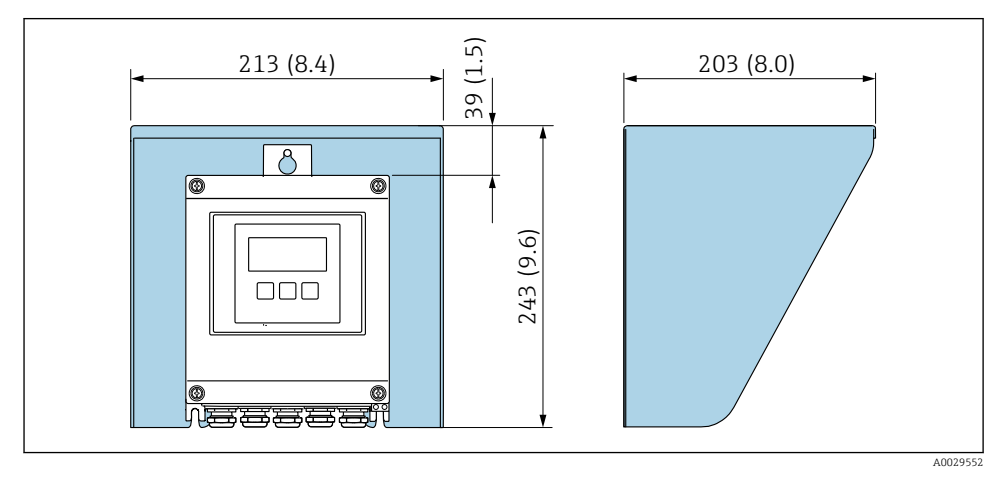

🖻 1 Väderskydd; måttenhet: mm (tum)

## 4.3 Kontroll efter installation av transmittern

Kontroll efter installation ska alltid utföras efter följande åtgärder:

- Vrida transmitterhuset
- Vrida displaymodulen

| Är enheten intakt (okulär besiktning)?                                                                                                    |  |  |
|----------------------------------------------------------------------------------------------------|--|--|
| Vrida transmitterhuset:<br>• Är fästskruven ordentligt åtdragen?<br>• Är anslutningsfackets lock ordentligt fastskruvat?<br>• Är fästklämman ordentligt åtdragen? |  |  |
| Ar fastklamman ordentligt åtdragen? Vrida displavmodulen:                                                                                                    |  |  |
| <ul> <li>Vrida displaymodulen:</li> <li>Är anslutningsfackets lock ordentligt fastskruvat?</li> <li>Är fästklämman ordentligt åtdragen?</li> </ul>                |  |  |

# 5 Elanslutning

### **A**VARNING

# Spänningsförande delar! Felaktigt utfört arbete på elanslutningarna kan leda till en elstöt.

- ► Installera en frånkopplingsenhet (omkopplare eller strömbrytare) för enkel frånkoppling av enheten från matningsspänningen.
- Förutom enhetssäkringen ska ett överströmsskydd på max. 16 A ingå i anläggningsinstallationen.

## 5.1 Elsäkerhet

Enligt nationella föreskrifter.

## 5.2 Anslutningskrav

#### 5.2.1 Verktyg som behövs

- Momentnyckel
- För kabelingångar: använd motsvarande verktyg
- Kabelskalare
- Om tvinnad kabel används: krimpverktyg för kabeländhylsor

#### 5.2.2 Krav på anslutningskabeln

De anslutningskablar som kunden tillhandahåller måst uppfylla följande krav.

#### Tillåtet temperaturområde

- Installationsanvisningarna som gäller i det land där installationen sker måste observeras.
- Kablarna måste vara avsedda för de min- och maxtemperaturer som är att förvänta.

#### Strömförsörjningskabel (inkl. ledare för den inre jordanslutningen)

Standardinstallationskabel är tillräckligt.

#### Signalkabel

Strömutgång 0/4 till 20 mA

Standardinstallationskabel är tillräckligt.

Strömutgång 4 till 20 mA HART

Skärmad kabel rekommenderas. Observera anläggningens jordningskoncept.

Puls /frekvens /kontaktutgång

Standardinstallationskabel är tillräckligt.

```
Statusingång
```

Standardinstallationskabel är tillräckligt.

#### Anslutningskabel mellan transmittern och sensorn

Sensorkabel för sensor – transmitter

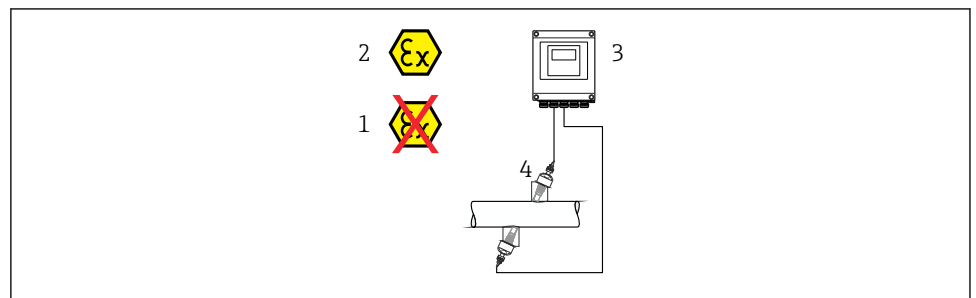

A0045277

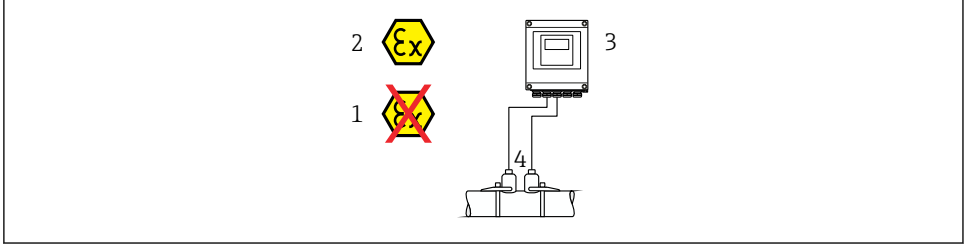

| A0 | 0 | 44 | 9 | 4 |  |
|----|---|----|---|---|--|
|----|---|----|---|---|--|

| Standardkabel              | <ul> <li>TPE: -40 till +80 °C (-40 till +176 °F)</li> <li>TPE halogenfri: -40 till +80 °C (-40 till +176 °F)</li> <li>PTFE: -40 till +130 °C (-40 till +266 °F)</li> </ul>                          |
|----------------------------|----------------------------------------------------------------------------------------------------|
| Kabellängd (max.)          | 30 m (90 ft)                                                                                                    |
| Kabellängder (beställbara) | 5 m (15 ft), 10 m (30 ft), 15 m (45 ft), 30 m (90 ft)                                                                                                    |
| Arbetstemperatur           | Beror på enhetsversion och hur kabeln installeras:<br>Standardversion:<br>• Kabel – fast installation <sup>1)</sup> : minimum –40 °C (–40 °F)<br>• Kabel – rörlig installation: min –25 °C (–13 °F) |

1) Jämför informationen under raden "Standardkabel"

#### Kabeldiameter

- Medföljande kabelförskruvningar:
  - För standardkabel: M20 × 1,5 med kabel Ø 6 ... 12 mm (0,24 ... 0,47 in)
  - För förstärkt kabel: M20 × 1,5 med kabel φ 9,5 ... 16 mm (0,37 ... 0,63 in)
- (Pluq-in) fjäderplintar för ledarareor 0,5 ... 2,5 mm<sup>2</sup> (20 ... 14 AWG)

#### 5.2.3 Plintadressering

#### Transmitter

Sensorn kan beställas med plintar.

| Tillgängliga anslutningsmetoder |                       | Möiliga tillval för orderkod                                                                                                    |  |
|---------------------------------|-----------------------|----------------------------------------------------------------------------------------------------|--|
| Utgångar                        | Ström-<br>försörjning | Mojliga tilival för orderkod<br>"Elanslutning"                                                                                                    |  |
| Plintar                         | Plintar               | <ul> <li>Tillval A: koppling M20x1 M20x1,5</li> <li>Tillval B: gänga M20x1 M20x1,5</li> <li>Tillval C: gänga G ½"</li> <li>Tillval D: gänga NPT ½"</li> </ul> |  |

#### Matningsspänning

| Orderkod<br>"Strömförsörjning"                           | Plintnummer        | terminalspänning |                | Frekvensområde  |
|----------------------------------------------------------|--------------------|------------------|----------------|-----------------|
|                                                          | 1 (L+/L), 2 (L-/N) | DC 24 V          | ±25 %          | -               |
| Alternativ <b>L</b><br>(nätaggregat med brett mätområde) |                    | AC 24 V          | ±25 %          | 50/60 Hz, ±4 Hz |
|                                                          |                    | AC 100 240 V     | -15 till +10 % | 50/60 Hz, ±4 Hz |

Signalöverföring för strömutgång 0 till 20 mA/4 till 20 mA HART och ytterligare utgångar och ingångar

| Orderkod för             | Plintnummer                                                             |        |                                  |                              |                                               |        |              |        |
|--------------------------|-------------------------------------------------------------------------|--------|----------------------------------|------------------------------|-----------------------------------------------|--------|--------------|--------|
| "Utgång" och<br>"Ingång" | Utgång 1                                                                |        | Utgång 2                         |                              | Utgång 3                                      |        | Ingång       |        |
|                          | 26 (+)                                                                  | 27 (-) | 24 (+)                           | 25 (-)                       | 22 (+)                                        | 23 (-) | 20 (+)       | 21 (-) |
| Tillval <b>H</b>         | Strömutgång<br>• 4 till 20 mA HART<br>(aktiv)<br>• 0 till 20 mA (aktiv) |        | Puls-/frekvensutgång<br>(passiv) |                              | Kontaktutgång<br>(passiv)                     |        | -            |        |
| Tillval I                | Strömutgång<br>4 till 20 mA HART<br>(aktiv)<br>0 till 20 mA<br>(aktiv)  |        | Puls-/fro<br>kontak<br>(pas      | ekvens-/<br>tutgång<br>ssiv) | Puls-/frekvens-/<br>kontaktutgång<br>(passiv) |        | Statusingång |        |

#### 5.2.4 Förbereda mätenhet

Utför momenten i följande ordning:

- 1. Montera sensorn och transmittern.
- 2. Sensoranslutningshus: Anslut sensorkabeln.
- 3. Transmitter: Anslut sensorkabeln.
- 4. Transmitter: Anslut kabeln för matningsspänning.

#### OBS

#### Otillräcklig tätning av huset!

Mätenhetens tillförlitlighet kan försämras.

- Använd lämpliga kabelförskruvningar som motsvarar skyddsgraden.
- 1. Avlägsna blindpluggen om sådan finns.
- 2. Om mätenheten har levererats utan kabelförskruvningar: Skaffa lämplig kabelförskruvning för respektive anslutningskabel.
- Om mätenheten har levererats med kabelförskruvningar:
   Observera kraven på anslutningskablarna → 
   <sup>B</sup> 12.

## 5.3 Ansluta mätenheten

#### **A** VARNING

#### Risk för elstötar! Komponenterna innehåller farlig spänning!

- ► Låt endast en utbildad elektriker utföra elanslutningarna.
- Observera tillämpliga nationella/lokala installationskoder och förordningar.
- ► Följ lokala regler om arbetssäkerhet.
- ► Observera anläggningens jordningsbestämmelser.
- ▶ Montera eller koppla aldrig in en mätenhet som är ansluten till matningsspänningen.
- > Anslut skyddsjorden till mätenheten innan matningsspänningen kopplas till.

#### 5.3.1 Ansluta sensorn med transmittern

#### **A**VARNING

#### Risk för att elektroniska komponenter skadas!

- ► Anslut sensorn och transmittern till samma potentialutjämning.
- ► Anslut endast sensorn till en transmitter med samma serienummer.

Följande stegsekvens rekommenderas vid anslutning:

- 1. Montera sensorn och transmittern.
- 2. Anslut sensorkabeln.
- 3. Anslut transmittern.

#### Ansluta sensorkabeln till transmittern

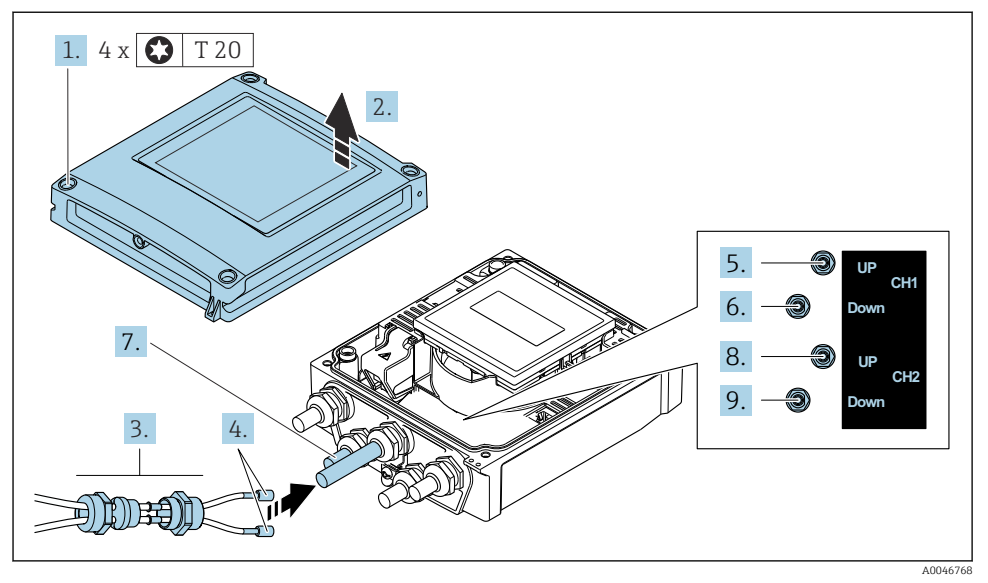

I Transmitter: huvudelektronikmodul med plintar

- 1. Lossa de fyra fästskruvarna på huskåpan.
- 2. Öppna huskåpan.
- 3. Dra de två sensorkablarna för kanal 1 genom den lossade övre kopplingsmuttern på kabelingången. För att säkerställa tättslutande tätning, montera en tätningsinsats på sensorkablarna (tryck kablarna igenom tätningsinsatsen).
- 4. Montera den gängade delen i den mittersta kabelingången högst upp och led sedan båda sensorkablarna genom ingången. Sätt därefter fast förlängningsmuttern med tätningsinsatsen på den gängade delen och dra åt. Kontrollera att sensorkablarna ligger den gängade delens försänkningar.
- 5. Anslut sensorkabeln till kanal 1 uppströms.
- 6. Anslut sensorkabeln till kanal 1 nedströms.
- 7. Vid mätning med två strålgångar: utför steg 3 + 4
- 8. Anslut sensorkabeln till kanal 2 uppströms.
- 9. Anslut sensorkabeln till kanal 2 nedströms.
- 10. Dra åt kabelförskruvningarna.
  - ← Processen för att ansluta sensorkablarna är slutförd.

## 11. **VARNING**

#### Husets kapslingsklass kanske inte kan säkerställas på grund av otillräcklig tätning.

▶ Skruva in skruven utan smörjmedel.

Utför borttagningsproceduren omvänt för att sätta ihop transmittern.

#### 5.3.2 Ansluta transmittern

#### **A**VARNING

#### Husets kapslingsklass kanske inte kan säkerställas på grund av otillräcklig tätning.

▶ Skruva in skruven utan smörjmedel. Kåpans gängor är belagda med ett torrt smörjmedel.

#### Åtdragningsmoment för plasthus

| Huskåpans fästskruv | 1 Nm (0,7 lbf ft)   |
|---------------------|---------------------|
| Kabelingång         | 5 Nm (3,7 lbf ft)   |
| Jordanslutning      | 2,5 Nm (1,8 lbf ft) |

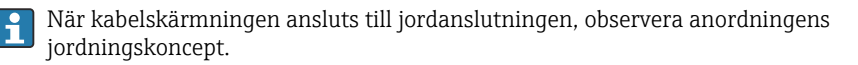

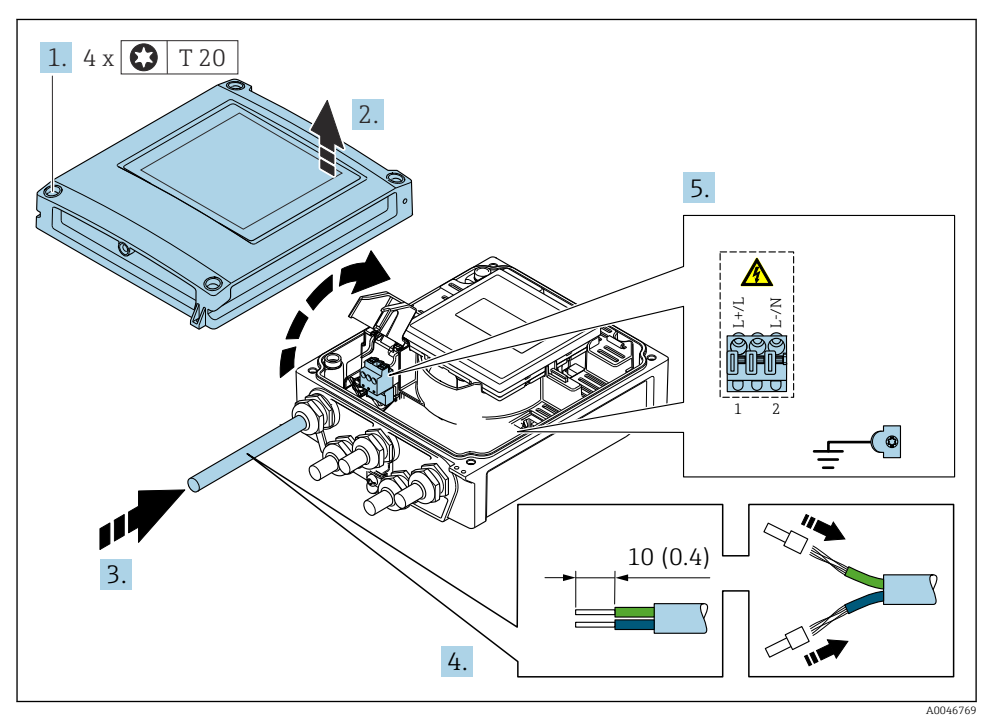

🖻 3 🛛 Ansluta matningsspänningen och 0–20 mA/4–20 mA HART med extra utgångar och ingångar

- 1. Lossa de fyra fästskruvarna på huskåpan.
- 2. Öppna huskåpan.
- 3. Tryck kabeln igenom kabelingången. För ordentlig tätning bör du inte ta bort tätningsringen från kabelingången.
- 4. Skala kabeln och kabeländarna. Om flerkardeliga kablar används, fäst även kabelhylsor.

- 5. Anslut kablarna enligt anslutningens märkskylt på huvudelektronikmodulen, för matningsspänning: öppna beröringsskyddet.
- 6. Dra åt kabelförskruvningarna ordentligt.

#### Montering av transmittern

- 1. Stäng beröringsskyddet.
- 2. Stäng husets lock.
- 3. **VARNING**

#### Husets kapslingsklass kanske inte kan säkerställas på grund av otillräcklig tätning.

Skruva in skruven utan smörjmedel.

Dra åt de 4 låsskruvarna på husets lock.

### 5.4 Särskilda anslutningsanvisningar

#### 5.4.1 Anslutningsexempel

#### Strömutgång 4 till 20 mA HART

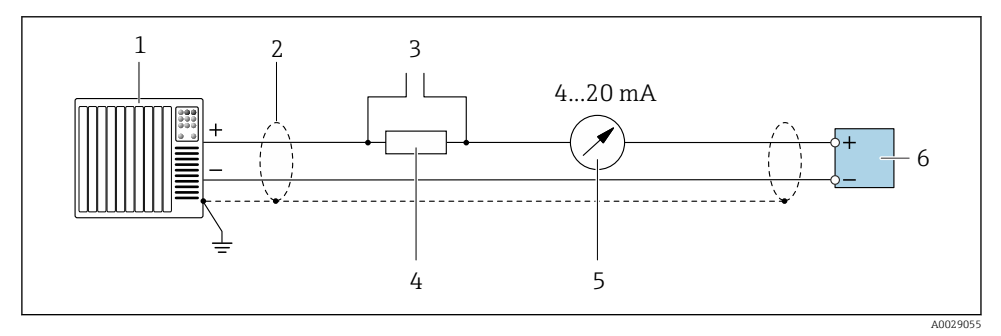

Image: Anslutningsexempel för 4 till 20 mA HART strömutgång (aktiv)

- 1 Automationssystem med strömingång (t.ex. PLC)
- 2 Jordad kabelskärmning på ena änden. Kabelskärmningen måste vara jordad i båda ändarna för att uppfylla EMC-kraven; observera kabelspecifikationerna
- 3 Anslutning för HART-manöverenheter
- 4 Motstånd för HART-kommunikation ( $\geq 250 \Omega$ ): observera maxbelastningen
- 5 Analog displayenhet: observera maxbelastningen
- 6 Transmitter

#### Puls/frekvens utgång

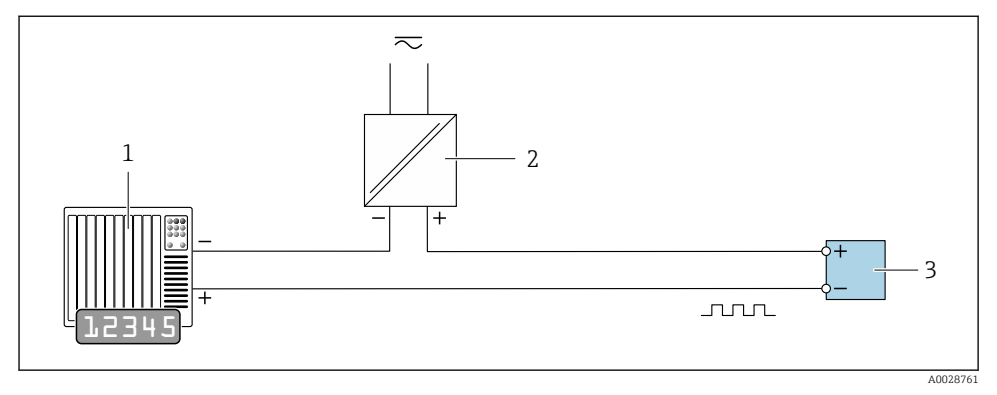

- ☑ 5 Anslutningsexempel för puls-/frekvensutgång (passiv)
- 1 Automations system med puls-/frekvensingång (t.ex. PLC med 10 k  $\Omega$  pull-up-/eller pull-downmotstånd)
- 2 Strömförsörjning
- 3 Transmitter: observera ingångsvärden

#### Kontaktutgång

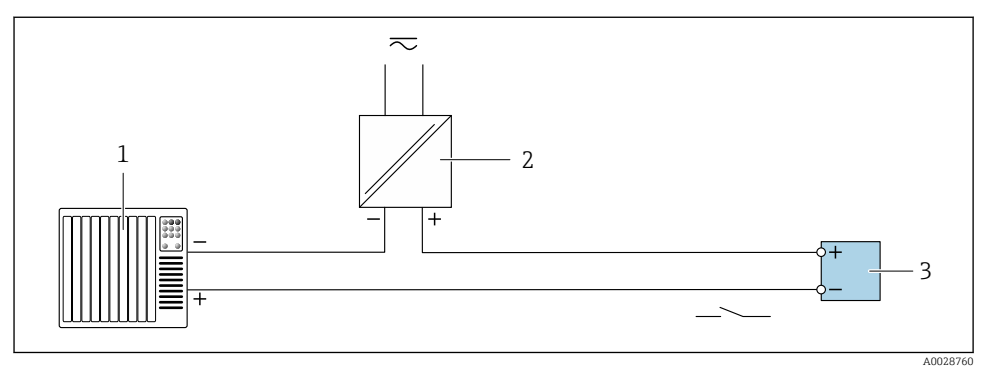

- 6 Anslutningsexempel för kontaktutgång (passiv)
- 1 Automationssystem med omkopplaringång (t.ex. PLC med 10 k $\Omega$  pull-up- eller pull-down-resistor)
- 2 Strömförsörjning
- 3 Transmitter: observera ingångsvärdena

#### Statusingång

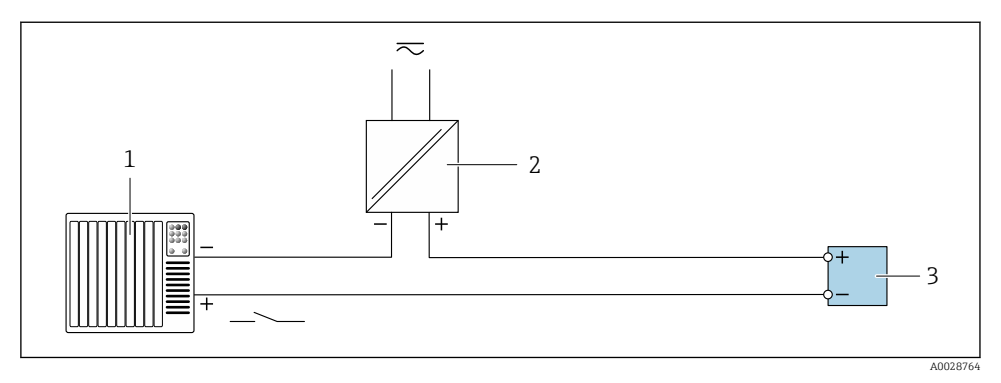

- 🖻 7 🔹 Anslutningsexempel för statusingång
- 1 Automationssystem med statusingång (t.ex. PLC)
- 2 Strömförsörjning
- 3 Transmitter

## 5.5 Säkerställa skyddsklass

#### 5.5.1 Kapslingsklass IP66/67, kapsling av typ 4X

Mätenheten uppfyller alla krav för kapslingsklass IP66/67 med kapsling av typ 4X.

För att säkerställa kapslingsklass IP66/67 med kapsling av typ 4X ska följande arbetsmoment utföras efter elanslutningen:

- 1. Kontrollera att hustätningarna är rena och att de har monterats korrekt. Torka, rengör eller byt ut tätningarna vid behov.
- 2. Dra åt alla husets skruvar och skruvkåpor.
- 3. Dra åt kabelförskruvningarna ordentligt.
- 4. För att se till att fukt inte tar sig in i kabelingången ska kabeln läggas i slingor före kabelingången (vattenlås).

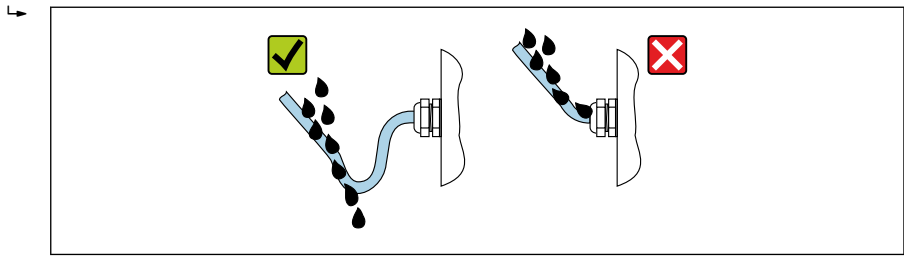

0029278

5. Kabelförskruvningarna som medföljer säkerställer ej skydd av huset när de inte används. De ska därför ersättas av blindpluggar och som motsvarar husets skydd.

## OBS

# Standardblindpluggar som används vid transport har inte en lämplig kapslingsklass och kan leda till skador på enheten.

• Använd lämpliga blindpluggar som motsvarar kapslingsklassen.

## 5.6 Kontroll efter anslutning

| Är kablar eller enheten intakta (okulär besiktning)?                                                                |  |
|----------------------------------------------------------------------------------------------------|--|
| Uppfyller kablarna som används kraven $\rightarrow \square$ 12?                                                     |  |
| Är de monterade kablarna dragavlastade?                                                                             |  |
| Är alla kabelförskruvningar installerade, ordentligt åtdragna och läcktäta? Har kabeldragningarna vattenlås → 🗎 21? |  |
| Är matningsspänningen densamma som specifikationerna på transmitterns märkskylt ?                                   |  |
| Är plintadresseringen korrekt → 🗎 14?                                                                               |  |
| Om matningsspänning finns, visas värdena på displaymodulen?                                                         |  |
| Sitter alla huskåpor på plats och är skruvarna åtdragna med rätt åtdragningsmoment?                                 |  |

# 6 Användargränssnitt

## 6.1 Översikt över driftmetoder

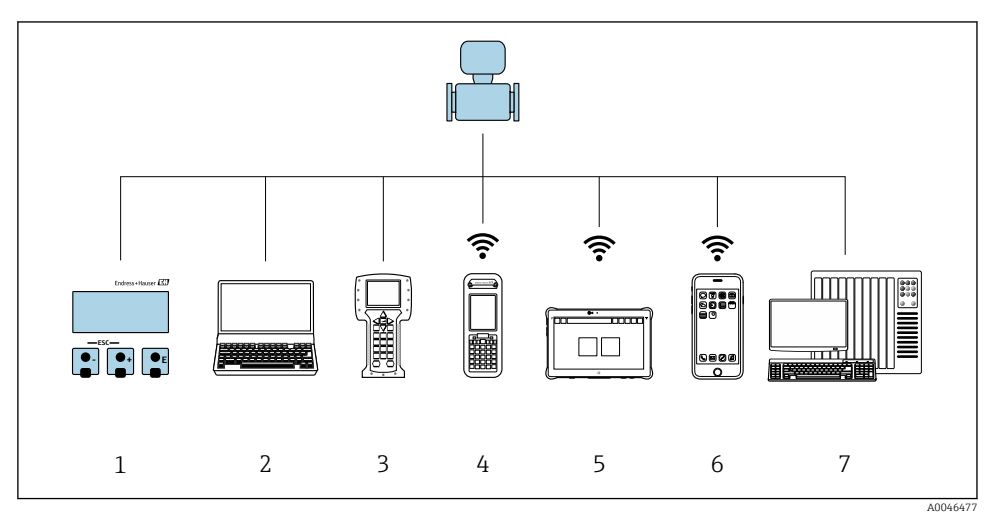

- 1 Lokal användning via displaymodul
- 2 Dator med webbläsare (t.ex. Internet Explorer) eller med konfigureringsprogramvara (t.ex. FieldCare, DeviceCare, AMS Device Manager, SIMATIC PDM)
- 3 Field Communicator 475
- 4 Field Xpert SFX350 eller SFX370
- 5 Field Xpert SMT70
- 6 Mobil handterminal
- 7 Styrsystem (t.ex. PLC)

## 6.2 Driftmenyns struktur och funktioner

#### 6.2.1 Menyns struktur

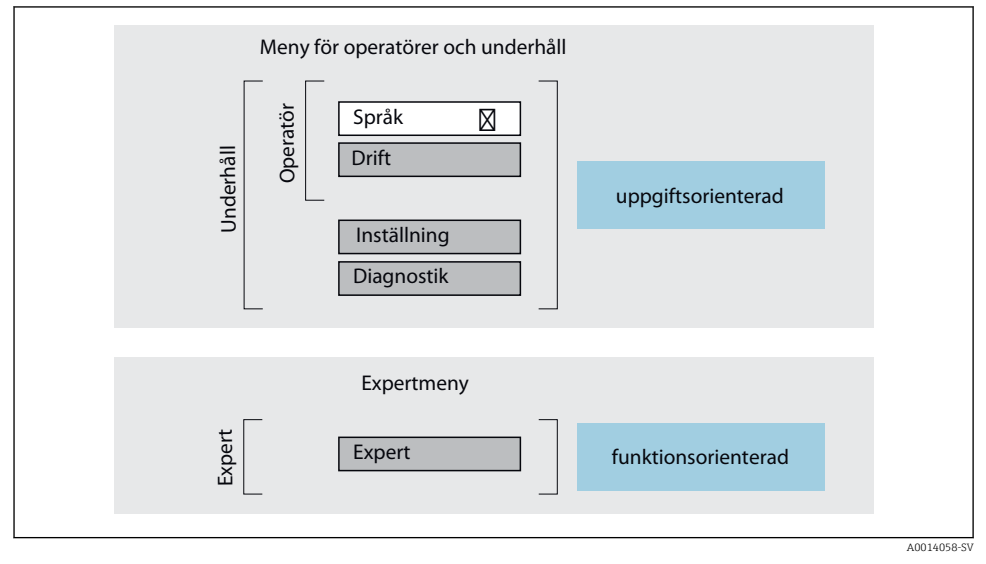

8 Schematisk framställning av menystrukturen

#### 6.2.2 Användningsprinciper

Driftmenyns enskilda delar är tilldelade särskilda användarroller (t.ex. operatör, underhåll etc.). Varje användarroll innehåller typiska uppgifter som förekommer under enhetens livscykel.

För mer information om användningsprinciperna, se enhetens användarinstruktioner.  $\rightarrow \cong 3$ 

#### 6.3 Åtkomst till driftmenyn via webbläsare

#### 6.3.1 Funktionsområde

Enheten kan manövreras och konfigureras med den integrerade webbservern via webbläsaren servicegränssnitt (CDI-RJ45) eller WLAN-gränssnitt. Driftmenyns struktur är samma som för den lokala displayen. Förutom mätvärdena visas enhetens statusinformation som kan användas för att övervaka enhetens funktion. Dessutom kan enhetsdata hanteras och nätverksparametrarna konfigureras.

En enhet som har ett WLAN-gränssnitt (kan beställas som tillval) krävs för WLANanslutning: orderkod för display, tillval G "med fyra rader, upplyst; touchkontroll + WLAN". Enheten fungerar som en åtkomstpunkt och möjliggör kommunikation via en dator eller en mobil handterminal.

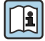

För ytterligare information om webbservern, se den särskilda dokumentationen till enheten.

#### 6.3.2 Krav

#### Datormaskinvara

| Maskinvara | Gränssnitt                                                    |                                                        |  |
|------------|---------------------------------------------------------------|--------------------------------------------------------|--|
|            | CDI-RJ45                                                      | WLAN                                                   |  |
| Gränssnitt | Datorn måste ha gränssnitt RJ45. <sup>1)</sup>                | Den arbetande enheten måste ha ett<br>WLAN-gränssnitt. |  |
| Anslutning | Standardkabel för Ethernet                                    | Anslutning via Wireless LAN.                           |  |
| Skärm      | Rekommenderad storlek: ≥12" (beroende på skärmens upplösning) |                                                        |  |

1) Rekommenderad kabel: CAT5e, CAT6 eller CAT7, med skärmad kontakt (t.ex. produkt YAMAICHI; delnr Y-ConProfixPlug63/Prod. ID: 82-006660)

#### Datorprogramvara

| Programvara                   | Gränssnitt                                                                                                    |      |  |
|-------------------------------|----------------------------------------------------------------------------------------------------|------|--|
|                               | CDI-RJ45                                                                                                    | WLAN |  |
| Rekommenderade operativsystem | <ul> <li>Microsoft Windows 8 eller nyare.</li> <li>Mobiloperativsystem: <ul> <li>iOS</li> <li>Android</li> </ul> </li> <li>Stöd för Microsoft Windows XP och Windows 7.</li> </ul> |      |  |
| Webbläsare                    | <ul> <li>Microsoft Internet Explorer 8 eller nyare</li> <li>Microsoft Edge</li> <li>Mozilla Firefox</li> <li>Google Chrome</li> <li>Safari</li> </ul>                              |      |  |

#### Datorinställningar

| Inställningar                                | Gränssnitt                                                                                                    |                                                                                   |  |  |
|----------------------------------------------|----------------------------------------------------------------------------------------------------|-----------------------------------------------------------------------------------|--|--|
|                                              | CDI-RJ45                                                                                                    | WLAN                                                                              |  |  |
| Användarrättigheter                          | Lämpliga användarrättigheter (t.ex. administratörsrättigheter) för TCP/IP och proxyserver-inställningar är nödvändiga (t.ex. för justering av IP-adress, subnätmask etc.).                                                                                   |                                                                                   |  |  |
| Proxyserver-inställningar för<br>webbläsaren | Webbläsarinställningen Använd en proxyserver för ditt LAN måste vara avaktiverad.                                                                                                    |                                                                                   |  |  |
| JavaScript                                   | JavaScript måste vara aktiverat.<br>Om JavaScript inte kan aktiveras:<br>Skriv http://192.168.1.212/servlet/<br>basic.html i adressfältet i<br>webbläsaren. En fullt fungerande<br>men förenklad version av<br>driftmenystrukturen startas i<br>webbläsaren. | JavaScript måste vara aktiverat.<br>WLAN-visningen kräver<br>stöd för JavaScript. |  |  |
| Nätverksanslutningar                         | Använd endast de aktiva nätverksanslutningarna för mätenheten.                                                                                                    |                                                                                   |  |  |
|                                              | Avaktivera alla andra nätverksanslutningar<br>som t.ex. WLAN.                                                                                                    | Stäng av alla andra<br>nätverksanslutningar.                                      |  |  |

## Yid eventuella anslutningsproblem:

#### Mätenhet: Via servicegränssnittet CDI-RJ45

| Enhet CDI-RJ45-servicegränssnitt |                                                            |  |
|----------------------------------|------------------------------------------------------------|--|
| Mätenhet                         | Mätenheten har ett RJ45-gränssnitt.                        |  |
| Webbserver                       | Webbservern måste vara aktiverad. Fabriksinställning: TILL |  |

#### Mätenhet: via WLAN-gränssnitt

| Enhet      | WLAN-gränssnitt                                                       |  |
|------------|-----------------------------------------------------------------------|--|
| Mätenhet   | Mätenheten har en wifi-antenn:<br>Transmitter med inbyggd wifi-antenn |  |
| Webbserver | Webbservern och WLAN måste vara aktiverade. Fabriksinställning: TILL  |  |

#### 6.3.3 Ansluta enheten

#### Via servicegränssnitt (CDI-RJ45)

Förbereda mätenhet

Konfigurera datorns internetprotokoll

I informationen nedan hänvisar vi till enhetens standardinställningar för Ethernet.

Enhetens IP-adress: 192.168.1.212 (originalinställning)

- 1. Sätt på mätenheten.
- 2. Anslut datorn till RJ45-kontakten via standardkabeln för Ethernet-anslutning.
- 3. Om du inte använder ytterligare nätverkskort, stäng alla applikationer på datorn.
  - ← Applikationer som kräver internet eller ett nätverk, som mejl, SAP-applikationer, internet eller Windows Explorer.
- 4. Stäng alla öppna webbläsare.
- 5. Konfigurera egenskaperna för internetprotokollet (TCP/IP) enligt vad som anges i tabellen:

| IP-adress       | 192.168.1.XXX; XXX kan vara alla numeriska sekvenser förutom: 0, 212 och 255<br>t.ex. 192.168.1.213 |
|-----------------|----------------------------------------------------------------------------------------------------|
| Subnätmask      | 255.255.255.0                                                                                       |
| Standardgateway | 192.168.1.212 eller lämna cellerna tomma                                                            |

#### Via WLAN-gränssnitt

Konfigurera mobilterminalens internetprotokoll

#### OBS

# Om WLAN-anslutningen upphör under konfigureringen kan redan gjorda inställningar försvinna.

► Se till att WLAN-anslutningen inte kopplas ifrån under konfigureringen av enheten.

### OBS

#### Observera följande för att undvika nätverkskonflikt:

- ► Undvik åtkomst till mätenheten från samma mobilterminal via servicegränssnittet (CDI-RJ45) och WLAN-gränssnittet.
- ► Aktivera endast ett servicegränssnitt (CDI-RJ45 eller WLAN-gränssnitt).
- Om samtidig kommunikation krävs: Konfigurera olika IP-adressintervall, t.ex. 192.168.0.1 (WLAN-gränssnitt) och 192.168.1.212 (servicegränssnitt CDI-RJ45).

#### Förbereder mobilterminal

• Aktivera WLAN på mobilterminalen.

#### Upprätta en WLAN-anslutning från mobilterminalen till mätenheten

- I WLAN-inställningarna på mobilterminalen: Välj mätenhet med hjälp av SSID (t.ex. EH\_Prosonic Flow\_400\_A802000).
- 2. Vid behov, välj krypteringsmetoden WPA2.

3. Ange lösenordet:

Serienummer för mätenhetenheten från fabrik (t.ex. L100A802000).

└ Lysdioden på displaymodulen blinkar. Det är nu möjligt att använda mätenheten med webbläsaren , FieldCare eller DeviceCare.

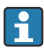

Serienumret står på märkskylten.

För att säkerställa säker och snabb tilldelning av WLAN-nätverket till mätpunkten rekommenderas att du ändrar SSID-namnet. Det bör vara möjligt att tydligt tilldela SSID-namnet till mätpunkten (t.ex. taggnamnet) så som den visas i WLAN-nätverket.

#### Terminera WLAN-anslutningen

 Efter konfigurering av enheten: Avsluta WLAN-anslutningen mellan den mobilterminalen och mätenheten.

#### Starta webbläsaren

- 1. Starta datorns webbläsare.
- 2. Skriv in webbserverns IP-adress i webbläsarens adressfält: 192.168.1.212
  - 🛏 Inloggningssidan visas.

Om en inloggningssida inte visas eller om sidan inte laddas i sin helhet, se den specifika bruksanvisningen för webbläsaren

#### 6.3.4 Inloggning

| Behörighetskod 0000 (originalinställning), kan ändras av kunden |  |
|-----------------------------------------------------------------|--|
|-----------------------------------------------------------------|--|

#### 6.3.5 Användargränssnitt

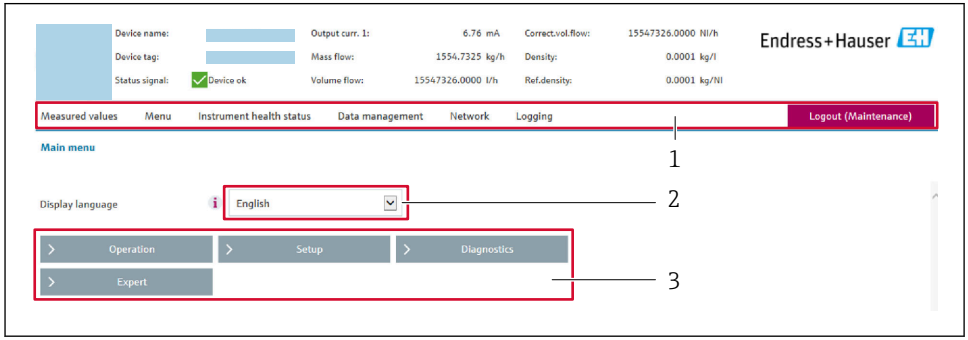

A002941

- 1 Funktionsrad
- 2 Språk på den lokala displayen
- 3 Navigeringsfält

#### Rubrik

Följande information visas i displayhuvudet:

- Enhetsbeteckning
- Enhetstagg
- Enhetsstatus med statussignal
- Aktuellt mätvärde

#### Funktionsrad

| Funktioner    | Innebörd                                                                                                    |
|---------------|----------------------------------------------------------------------------------------------------|
| Mätvärden     | Visar enhetens mätvärden                                                                                                    |
| Meny          | <ul> <li>Åtkomst till driftmenyn från mätenheten</li> <li>Driftmenyns struktur är samma som för den lokala displayen</li> <li>Mer information om driftmenystrukturen: Beskrivning av enhetsparametrar</li> </ul>                                                                                                    |
| Enhetsstatus  | Visar väntande diagnosmeddelanden i prioritetsordning                                                                                                    |
| Datahantering | <ul> <li>Datautbyte mellan dator och mätenhet:</li> <li>Enhetskonfigurering: <ul> <li>Ladda inställningar från enheten</li> <li>(XML-format, spara konfigurering)</li> </ul> </li> <li>Spara inställningarna på enheten</li> <li>(XML-format, återställ konfigurering)</li> <li>Loggbok – exportera händelseloggboken (.csv-fil)</li> <li>Dokument – exportera dokument:</li> <li>Exportera säkerhetsdatapost <ul> <li>(.csv-fil, skapa dokumentation över mätpunktskonfigureringen)</li> <li>Verifikationsrapport <ul> <li>(PDF-fil, finns endast med applikationspaketet "Heartbeat-verifiering")</li> </ul> </li> </ul></li></ul> |
| Nätverk       | <ul> <li>Konfiguration och kontroll av alla parametrar som krävs för att upprätta anslutningen till<br/>mätenheten:</li> <li>Nätverksinställningar (t.ex. IP-adress, MAC-adress)</li> <li>Enhetsinformation (t.ex. serienummer och firmwareversion)</li> </ul>                                                                                                    |
| Utloggning    | Avsluta inmatningen och öppna inloggningssidan                                                                                                    |

#### Navigeringsfält

Menyerna, de tillhörande undermenyerna och parametrarna kan väljas i navigeringsfältet.

#### Arbetsområde

Beroende på vilken funktion som är vald och vilka undermenyer som finns för den valda funktionen, kan olika saker göras i det här området:

- Konfigurera parametrar
- Avläsa mätvärden
- Hämta hjälptext
- Påbörja uppladdning/nedladdning

#### 6.3.6 Inaktivera webbservern

Webbservern för mätenheten kan slås av och på efter behov genom att använda parameter **Webbserver funktionalitet**.

#### Navigation

Meny "Expert"  $\rightarrow$  Kommunikation  $\rightarrow$  Webbserver

#### Parameteröversikt med kort beskrivning

| Parameter                 | Beskrivning                | Val                               |
|---------------------------|----------------------------|-----------------------------------|
| Webbserver funktionalitet | Slå av och på webbservern. | <ul><li>Av</li><li>Till</li></ul> |

#### Funktionsomfattning hos parameter "Webbserver funktionalitet"

| Tillval | Beskrivning                                                                                                    |
|---------|----------------------------------------------------------------------------------------------------|
| Av      | <ul><li>Webbservern är helt avaktiverad.</li><li>Port 80 är låst.</li></ul>                                                                                                    |
| Till    | <ul> <li>Den fullständiga webbservern är tillgänglig.</li> <li>JavaScript används.</li> <li>Lösenordet överförs krypterat.</li> <li>Eventuella ändringar i lösenordet överförs också krypterade.</li> </ul> |

#### Aktivera webbservern

Om webbservern är inaktiverad kan den bara återaktiveras med parameter **Webbserver** funktionalitet på följande sätt:

- Via lokal display
- Via Bedientool "FieldCare"
- Via "DeviceCare" konfigureringsmjukvara

#### 6.3.7 Logga ut

Innan du loggar ut, vid behov, gör en datasäkerhetskopia via **datahanteringsfunktionen** (överför konfigurering från enhet).

- 1. Välj **Logga ut**-inmatningen i funktionsraden.
  - └ Startsidan med inloggningsrutan visas.
- 2. Stäng webbläsaren.
- 3. Om den inte behövs längre:

Återställ de modifierade egenskaperna för internetprotokollet (TCP/IP)  $\rightarrow \square$  26.

## 6.4 Åtkomst i driftmenyn via konfigureringsprogramvaran

För närmare information om åtkomst via FieldCare och DeviceCare, se användarinstruktionerna till enheten  $\rightarrow \cong 3$ 

#### 7 Systemintegration

För närmare information om systemintegrationen, se användarinstruktionerna till enheten → 🖺 3

- Översikt över enhetsbeskrivningsfilerna:
  - Aktuella versionsdata för enheten
  - Konfigureringsprogramvara
- Mätstorheter via HART-protokoll
- Burstmode-funktion enligt HART 7-specifikation

#### 8 Driftsättning

#### 8.1 Installation och funktionskontroll

Innan driftsättning av enheten:

- Förvissa dig om att kontrollerna efter installation och anslutning har utförts.
- Checklistan "Kontroll efter montering"  $\rightarrow \square 11$
- Checklistan "Kontroll efter anslutning" → 
   <sup>™</sup> 22

#### 8.2 Tillkoppla mätenheten

- Starta enhet efter att eftermontering och kontroll efter anslutning har slutförs.
  - ╘╼ Efter lyckad start växlar den lokala displayen automatiskt från startdisplayen till driftdisplayen.

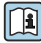

Om ingenting syns på den lokala displayen, eller om ett diagnosmeddelande visas, gå till användarinstruktionerna för enheten  $\rightarrow \cong 3$ 

#### Ställa in menyspråk 8.3

Fabriksinställning: engelska eller beställt lokalt språk

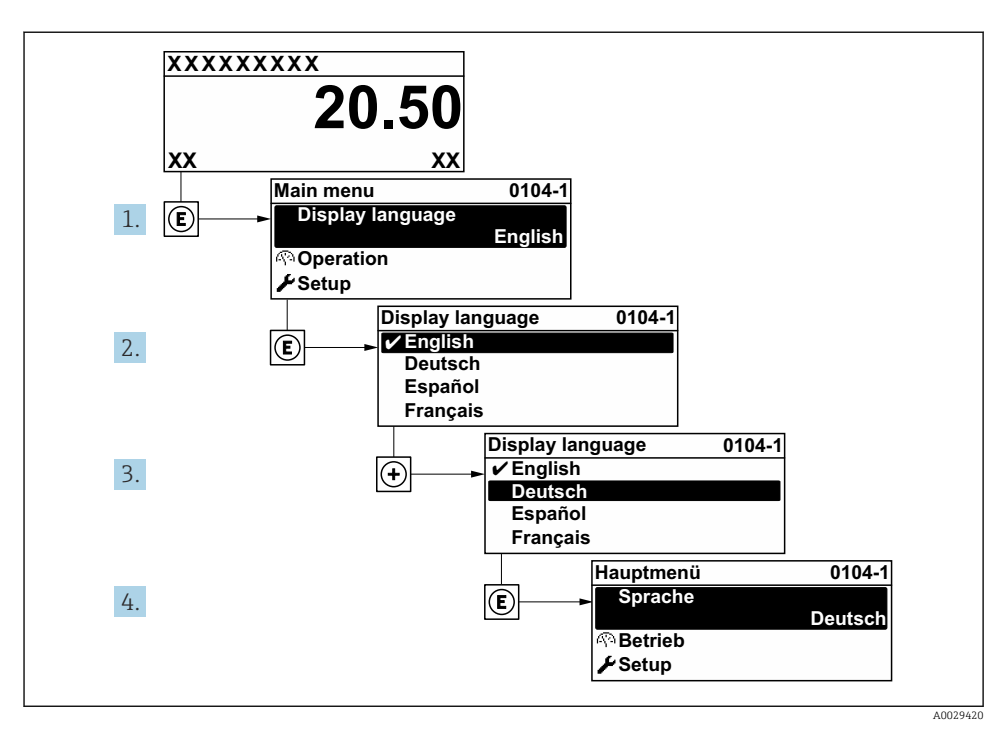

🖻 9 Exempel taget från den lokala displayen

## 8.4 Konfigurera mätenheten

Meny **Setup** och dess undermenyer används för snabb driftsättning av mätenheten. Undermenyerna innehåller alla de parametrar som behövs för konfigurering, t.ex. parametrar för mätning eller kommunikation.

| Undermeny           | Konfigurering                                                                     |
|---------------------|-----------------------------------------------------------------------------------|
| System              | Display, diagnostikinställningar, administration                                  |
| Sensor              | Mätvärden, systemets måttenheter, processparametrar, sensorjustering              |
| Mätpunkt            | Konfigurera mätpunkten                                                            |
| Installationsstatus | Konfigurering av installationsstatus                                              |
| Ingång              | Statusingång                                                                      |
| Utgång              | Strömutgång, puls-/frekvens-/kontaktutgång                                        |
| Kommunikation       | HART-ingång, HART-utgång, webbserver, diagnostikkonfigurering, WLAN-inställningar |

| Undermeny   | Konfigurering                                             |
|-------------|-----------------------------------------------------------|
| Applikation | Totalräknare                                              |
| Diagnos     | Diagnoslista, händelselogg, enhetsinformation, simulering |

# 9 Diagnostisk information

När mätenhetens självövervakande system upptäcker fel visas dessa som diagnosmeddelanden växelvis med driftdisplayen. Ett meddelande om åtgärder kan hämtas från diagnosmeddelandet. Det innehåller viktig information om felet.

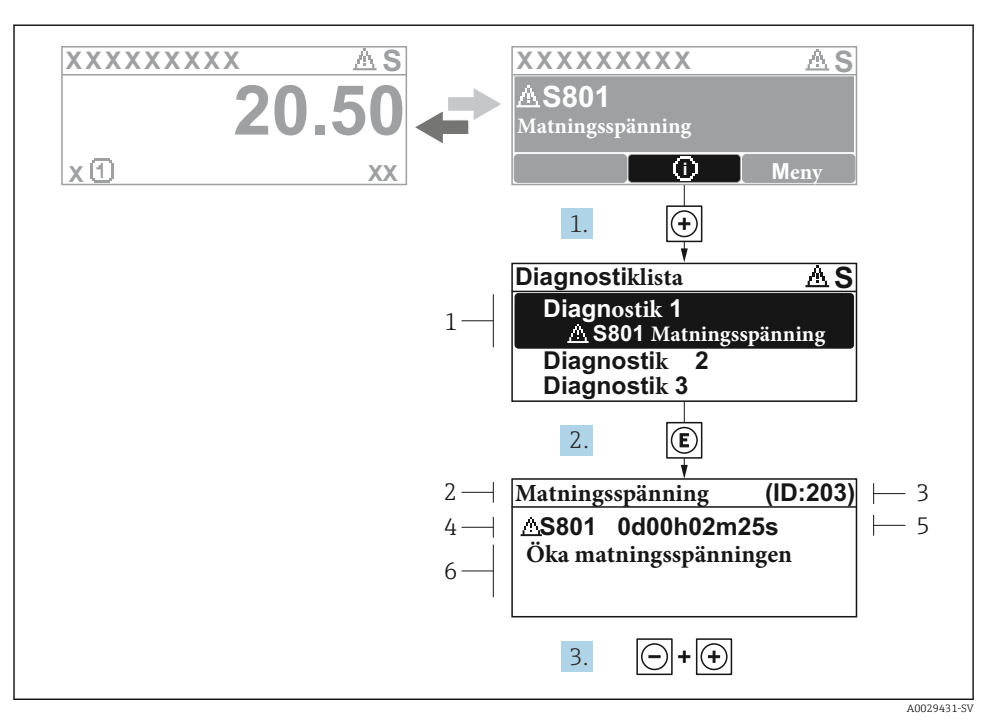

🖻 10 Meddelande om felåtgärder

- 1 Diagnostikinformation
- 2 Kort text
- 3 Service-ID
- 4 Diagnosförlopp med felsökningskod
- 5 Tid i drift när felet uppstod
- 6 Åtgärder
- 1. I diagnosmeddelandet.
  - Tryck på 🛨 (symbolen 🛈).
  - └ undermeny **Diagnostiklista** öppnas.
- 2. Välj önskad diagnoshändelse med ± eller ⊡ och tryck på 🗉 .
- 3. Tryck på ⊡ + 🛨 samtidigt.
  - └ Meddelandet om felåtgärder stängs.

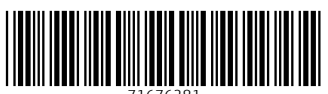

71676281

# www.addresses.endress.com

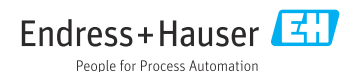